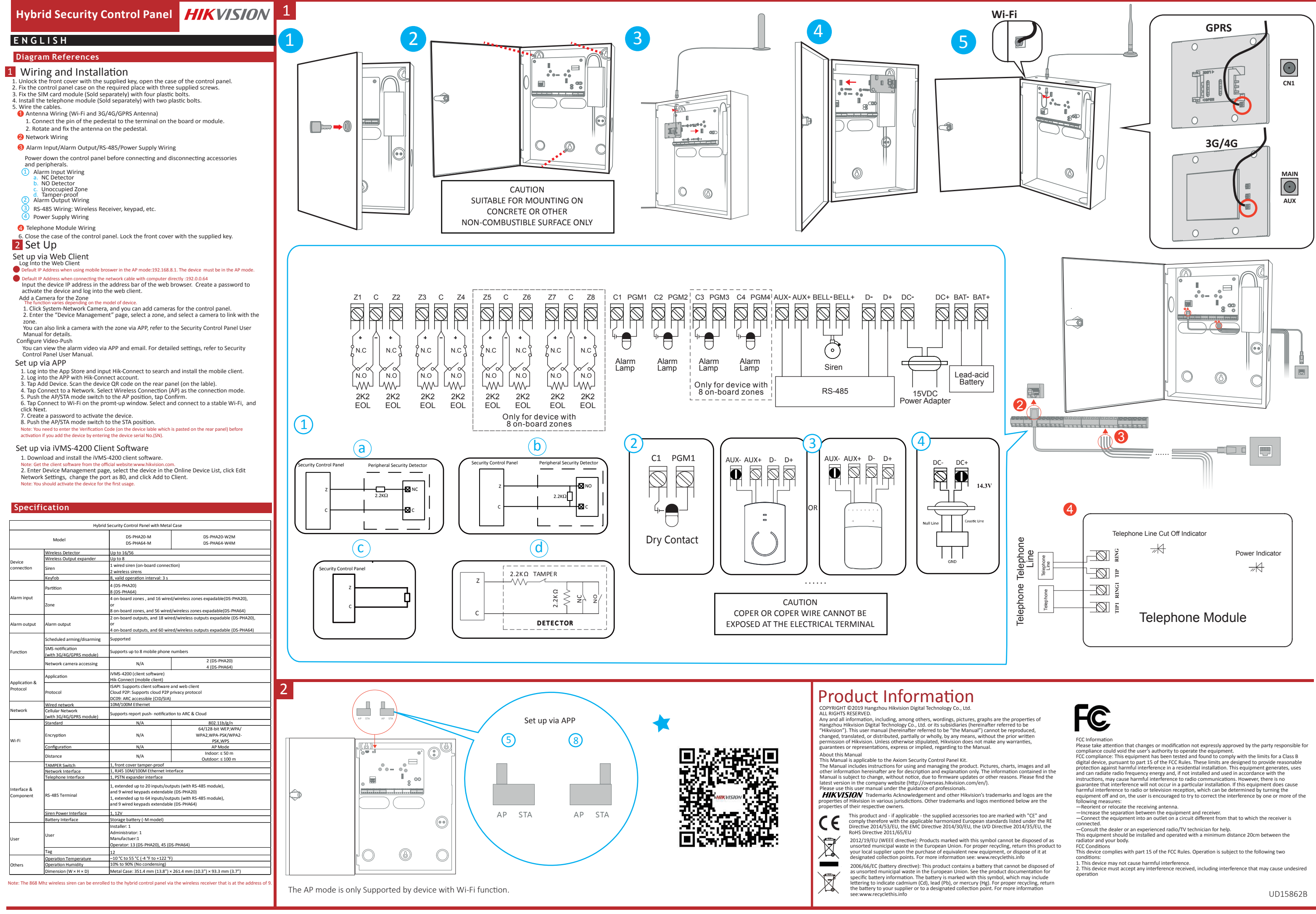

### FRANCAIS

## Références du schéma

## 1 Câblage et installation

- Dévernoilles le capot avant à l'aide de la clé fournie, puis ouvrez le boîtier du panneau de commandes. Fixez le boîtier du panneau de commandes à l'endroit voulu à l'aide des quatre vis fournies. Fixez le module de la carte SIM (vendu séparément) avec quatre boulons en plastique. Installez le module téléphonique (vendu séparément) avec deux boulons en plastique.
- Branchez les câbles. Câblage de l'antenne (antenne 3G/4G/GPRS et Wi-Fi)
- Branchez la broche du socle à la borne située sur le panneau ou le module Pivotez et fixez l'antenne sur le socle.
- Câblage du réseau

#### Câblage de l'entrée d'alarme/la sortie d'alarme/RS-485/l'alimentation électrique Mettez le panneau de commandes hors tension avant de brancher et débrancher des accessoires et

- éléments périphériques. 1 Câblage de l'entrée d'alarme
- a. Détecteur de monoxyde de carbone (CO) b. Détecteur de monoxyde d'azote (NO)
- c. Zone inoccupée d. Antisabotage

Antisabotage
 Câblage de la sortie d'alarme
 Câblage RS-485 : récepteur sans fil, clavier, etc.

- Câblage de l'alimentation électrique
- 4 Câblage du module téléphonique 6. Refermez le boîtier du panneau de commandes. Verrouillez le capot avant à l'aide de la clé fournie.

## 2 Configuration

Configuration avec le client Web

- exion au client Web sse IP par défaut lors de l'utilisation d'un navigateur mobile en mode AP : 192.168.8.1. Le dispositif doit être en mode AP.
- Adresse IP par défaut lors du raccordement du câble réseau directement avec un ordinateur : 192.0.0.64 Saisissez l'adresse IP du dispositif dans la barre d'adresse du navigateur Web. Créez un mot de passe pour

#### activer le dispositif et vous connecter au client Web Aiout d'une caméra pour la zone

- on le modèle de l'appare
- Cliquez sur « Caméra réseau de système » et yous pourrez ajouter des caméras pour le panneau de
- Entrez sur la page « Gestion des appareils », sélectionnez une zone, puis sélectionnez une caméra à associer à cette zon
- Vous pouvez également associer une caméra à une zone via l'application. Pour obtenir plus de renseignements, veuillez vous référer au Manuel d'utilisation du nanneau de commandes de sécurité

renseguennens, veonnez vous renere au wannen o unisation ou panneau de commanues de securite. Configuration de la notification push vidéo (Video-Push) Vous pouvez visionner la vidéo de l'alarme via l'application et l'e-mail. Pour une configuration détaillée, reportez-vous au manuel d'utilisation du panneau de commandes de sécurité.

#### Configuration via l'application

- Igui action via l'application : nonectez-vois à boutique d'applications « App Store », puis saisissez « Hik-Connect » pour lancer la cherche et installer le client mobile. onnectez-vous à l'application avec votre compte Hik-Connect. puchez « Ajouter un dispositif ». Scannez le code QR du dispositif figurant sur l'étiquette collée sur le
- panneau arrière.
- panneau arrière. 4. Touchez « Connexion au réseau ». Sélectionnez « Connexion sans fil (AP) » comme mode de connexion. 5. Poussez le commutateur de mode AP/STA sur la position AP, puis appuyez sur Confirmer. 6. Touchez « Connexion Wi-Fi » dans la fenêtre qui s'affiche. Sélectionnez un réseau Wi-Fi stable auquel vous connecter et cliquez sur « Suivan ». 7. Créez un mot de passe pour activer le dispositif. 8. Placez le commutateur de mode AP/STA sur la pointo STA. Remarque: vous devez sais le code de vérification (figurant sur l'étiquette du dispositif collée sur le panneau arrière) avant Tactivation si vous ajoutez le dispositif en entrant son numéro de série (NS).

## Configuration via le logiciel client iVMS-4200

- Téléchargez et installez le logiciel client IVMS-4200.
   Remarque : vous pouvez télécharger le logiciel client IVMS-4200.
   Remarque : vous pouvez télécharger le logiciel client sur le site Web officiel : www.hikvision.com.
   Z. Accédez à la page « Gestion des dispositifs », sélectionnez le dispositif dans la liste des dispositifs en
   ligne ; cliquez sur « Modifier les paramètres réseau », modifiez le port à 80, puis cliquez sur « Ajouter au client ».

#### Remarque : vous devez activer le dispositif à la première utilisation.

#### Spécification

|                             |                                                 |                                                                                                    | DC 01430 W244                                       |  |
|-----------------------------|-------------------------------------------------|----------------------------------------------------------------------------------------------------|-----------------------------------------------------|--|
| Modèle                      |                                                 | DS-PHA20-M<br>DS-PHA64-M                                                                                                    | DS-PHA20-W2M<br>DS-PHA64-W4M                        |  |
|                             | Détecteur sans fil                              | Jusqu'à 16/56                                                                                                    |                                                     |  |
| Connexion des<br>appareils  | Extenseur de sortie sans fil                    | Jusqu'à 8                                                                                                    |                                                     |  |
|                             | Sirène                                          | 1 sirène filaire (raccordement intégré)<br>2 sirènes sans fil                                                                                                    |                                                     |  |
|                             | Porte-clés                                      | 8, intervalle d'opération valide : 3 s                                                                                                    |                                                     |  |
| Entrée<br>d'alarme          | Partition                                       | 4 (DS-PHA20)<br>8 (DS-PHA64)                                                                                                    |                                                     |  |
|                             | Zone                                            | 4 zones intégrées, pouvant s'étendre jusqu'à 16 zones filaires/sans fil (DS-PHA20),<br>ou                                                                                                    |                                                     |  |
|                             |                                                 | 8 zones intégrées, pouvant s'étendre jusqu'à 56 zones filaires/sans fil (DS-PHA64)                                                                                                    |                                                     |  |
| Sortie d'alarme             | Sortie d'alarme                                 | 2 sorties intégrées, pouvant s'étendre jusqu'à 18 sorties filaires/sans fil (DS-PHA20)<br>ou<br>4 sorties intégrées, pouvant s'étendre jusqu'à 60 sorties filaires/sans fil (DS-PHA64)                                                                                                    |                                                     |  |
| Fonction                    | Armement/<br>Désarmement programmé              | Pris en charge                                                                                                    |                                                     |  |
|                             | Notification de SMS<br>(avec module 3G/4G/GPRS) | Prend en charge jusqu'à 8 numéros de téléphone mobile                                                                                                    |                                                     |  |
|                             | Accès aux caméras réseau                        | N/D                                                                                                    | 2 (DS-PHA20)<br>4 (DS-PHA64)                        |  |
| A anticoption at            | Application                                     | iVMS-4200 (logiciel client)<br>Hik-Connect (client mobile)                                                                                                    |                                                     |  |
| Application et<br>protocole | Protocole                                       | ISAPI : prend en charge le logiciel client et le client Web<br>Cloud P2P : prend en charge le protocole P2P de protection de la vie privée sur le clouc<br>DC09 : accessible à l'ARC (protocole CID/SIA)                                                                                                    |                                                     |  |
|                             | Réseau filaire                                  | Ethernet 10 Mo/100 Mo                                                                                                    |                                                     |  |
| Réseau                      | Réseau cellulaire<br>(avec module 3G/4G/GPRS)   | Prend en charge les notifications de rapport vers l'ARC et le cloud                                                                                                    |                                                     |  |
|                             | Standard                                        | N/D                                                                                                    | 802.11b/g/n                                         |  |
| W. F.                       | Cryptage                                        | N/D                                                                                                    | WEP 64/128 bits, WPA/WPA2,<br>WPA-PSK/WPA2-PSK, WPS |  |
|                             | Configuration                                   | N/D                                                                                                    | Mode point d'accès                                  |  |
|                             | Distance                                        | N/D                                                                                                    | Intérieur : ≤ 50 m<br>Extérieur : ≤ 100 m           |  |
|                             | Interrupteur ANTI-SABOTAGE                      | Exterieur : ≤ 100 m<br>1, interrupteur anti-sabotage sur le capot avant                                                                                                    |                                                     |  |
|                             | Interface réseau                                | 1, interface Ethernet RJ45 10 Mo/100 Mo                                                                                                    |                                                     |  |
|                             | Interface téléphonique                          | 1 interface de l'autoreaux DCTAI                                                                                                    |                                                     |  |
| Interface et<br>composants  | Terminal RS-485                                 | <ol> <li>Internate uer rextenseur PSTW</li> <li>(tendu jusqu'a 20 entrées/sorties (avec le module RS-485), et pouvant s'étendre<br/>jusqu'a 9 daviers filiaires (IOS-PHA20)</li> <li>(tendu jusqu'à 64 entrées/sorties (avec le module RS-485), et pouvant s'étendre<br/>jusqu'à 9 daviers filiaires (IOS-PHA20)</li> </ol> |                                                     |  |
|                             | Interface d'alimentation<br>des sirènes         | 1, 12 V                                                                                                    |                                                     |  |
|                             | Interface de la batterie                        | Batterie de stockage (modèle -M)                                                                                                    |                                                     |  |
| Utilisateur                 | Utilisateur                                     | Installateur : 1<br>Administrateur : 1<br>Fabricant : 1<br>Opérateur : 13 (DS-PHA20), 45 (DS-PHA64)                                                                                                    |                                                     |  |
|                             | Étiquetage                                      | 12                                                                                                    |                                                     |  |
|                             | Température de fonctionnement                   | De -10 °C à +55 °C (-4 °F à +122 °F)                                                                                                    |                                                     |  |
| Autres                      | Humidité de fonctionnement                      | De 10 % à 90 % (sans condensation)                                                                                                    |                                                     |  |
|                             |                                                 | Boîtier métallique : 351,4 mm (13,8") x 261,4 mm (10,3") x 93,3 mm (3,7")                                                                                                    |                                                     |  |

## P O R T U G U Ê S

## Referências do diagrama

## 1 Cabeamento e instalação

- Destranque a tampa frontal com a chave fornecida e abra a caixa do painel de controle. Prenda a caixa do painel de controle no local desejado com quatro parafusos fornecidos.
- Prenda o módulo de cartão SIM (vendido separadamente) com quatro parafusos plásticos Instale o módulo de telefone (vendido separadamente) com dois parafusos plásticos
- 5. Ligue os cabos.
- Cabeamento das antenas (antenas Wi-Fi e 3G/4G/GPRS)
- Ligue o pino do pedestal ao terminal na placa ou no módulo.
   Gire e prenda a antena no pedestal.
- 2 Cabeamento da rede
- Cabeamento da entrada de alarme/saída de alarme/RS-485/fonte de alimentação
- Desligue o nainel de controle antes de conectar e desconectar acessórios e periféricos. Cabeamento da entrada de alarme
   a. Detector NF
- b. Detector NA
- c. Zona desocupada d. Antiviolação
- 2 Cabeamento da saída de alarme
- Cabeamento RS-485: receptor sem fio, teclado, etc
- Cabeamento da fonte de alimentação
- Cabeamento do módulo de telefone
- Feche a caixa do painel de controle. Tranque a tampa frontal com a chave fornecida.

#### 2 Configuração

#### Configurar via cliente Web

- Acessar o cliente Web Endereço IP padrão ao usar um navegador para celular em modo AP: 192.168.8.1. O dispositivo deve estar em modo AP
- End
- Induo Ar. Endereço IP padrão ao conectar o cabo de rede diretamente ao computador: 192.0.0.64 Insira o endereço IP do dispositivo na barra de endereços do navegador da internet. Crie uma senha para ativar o dispositivo e acesse o cliente Web.

#### Adicionar uma câmera para a zona

- Ess função varia dependendo do modelo do dispositivo. 1. Para adicionar câmeras ao painel de controle, clíque em Sistema Câmera de Rede. 2. Entre na página Gerenciamento de Dispositivos, selecione uma zona e escolha uma câmera para
- vincular a ela. vincular a eta: É possível vincular uma câmera a uma zona pelo app. Para ver os detalhes, consulte o Manual do Usuário do Painel de Controle de Segurança.
- Configurar o envio de vídeos
- Você pode visualizar o vídeo do alarme através do app e via e-mail. Para configurações detalhadas, consulte o Manual do Usuário do Painel de Controle de Segurança.

#### Configurar via app

- L. Acesse a App Store e digite Hik-Connect para pesquisar e instalar o cliente móvel.
   Acesse a App Store e digite Hik-Connect para pesquisar e instalar o cliente móvel.
   Acesse o app com a conta Hik-Connect.
   Toque en Adicionar Dispositivo. Leia o código QR no painel traseiro (na etiqueta).
   Toque em Conectar a uma Rede. Selecione Conexão Sem Fio (AP) como modo de conexão.
   Coloque a chave dos modos AP/STA na posição AP e toque em Confirmar.
   Toque em Conectar ao WI-Fi na janela de aviso. Selecione e conecte-se a uma rede Wi-Fi estável e
   clique em Avançar.
   Crie uma senda name driamente de la conectar ao WI-Fi estável e
- uma senha para atiyar o dispositivo
- Coloque a chave dos modos AP/STA na posição STA.
- ao adicionar o dispositivo . série (NS) é necessário inserir o código de verificação

- Configurar via software cliente iVMS-4200 1. Baixe e instale o software cliente iVMS-4200. Observação: obtenha o software cliente no site oficial: www.hikvision.com. 2. Entre na página Gerenciamento de Dispositivos, selecione o dispositivo na Lista de Disp On-line, clique em Editar Configurações de Rede, altere a porta para 80 e clique em Adi Cliente Cliente. ervação: ao usar o dispositivo pela primeira vez, é necessário ativá-lo.

#### Especificações

|                             | Painel de con                                  | trole de segurança híbrido com o                                                                                                    | aixa de metal                                          |  |
|-----------------------------|------------------------------------------------|----------------------------------------------------------------------------------------------------|--------------------------------------------------------|--|
| Modelo                      |                                                | DS-PHA20-M<br>DS-PHA64-M                                                                                                    | DS-PHA20-W2M<br>DS-PHA64-W4M                           |  |
| Conexão de<br>dispositivos  | Detector sem fio                               | Até 16/56                                                                                                    |                                                        |  |
|                             | Expansor de saídas sem fio                     | Até 8                                                                                                    |                                                        |  |
|                             | Sirene                                         | 1 sirene com fio (conexão integrada)                                                                                                    |                                                        |  |
|                             | Controle remoto                                | 8, intervalo de operação válido: 3 s                                                                                                    |                                                        |  |
| Entrada de<br>alarme        | Partição                                       | 4 (DS-PHA20)<br>8 (DS-PHA64)                                                                                                    |                                                        |  |
|                             | Zona                                           | 4 zonas integradas e 16 zonas expansiveis com/sem fio (DS-PHA20),<br>ou<br>8 zonas integradas e 56 zonas expansiveis com/sem fio (DS-PHA64)                                                                                        |                                                        |  |
| Saída de alarme             | Saída de alarme                                | 2 saidas integradas e 18 saídas expansíveis com/sem fio (DS-PHA20),<br>ou<br>4 saídas integradas e 60 saídas expansíveis com/sem fio (DS-PHA64)                                                                                    |                                                        |  |
|                             | Armação/desarme programados                    | Suportado                                                                                                    |                                                        |  |
| Função                      | Notificação por SMS<br>(com módulo 3G/4G/GPRS) | Suporta até 8 números de celular                                                                                                    |                                                        |  |
|                             | Acesso a câmeras de rede                       | Não disponível                                                                                                    | 2 (DS-PHA20)<br>4 (DS-PHA64)                           |  |
| Anlicativo o                | Aplicativo                                     | iVMS-4200 (software cliente)<br>Hik-Connect (cliente móvel)                                                                                                    |                                                        |  |
| Aplicativo e<br>protocolo   | Protocolo                                      | ISAPI: suporta software cliente e cliente Web<br>Nuvem P2P: suporta protocolo de privacidade em nuvem P2P<br>DC09: acessível por ARC (CID/SIA)                                                                                     |                                                        |  |
|                             | Rede com fio                                   | Ethernet 10/100                                                                                                    |                                                        |  |
| Rede                        | Rede celular<br>(com módulo 3G/4G/GPRS)        | Suporta o envio de notificações push para ARC e nuvem                                                                                                    |                                                        |  |
|                             | Padrão                                         | Não disponível 802.11b/g/n                                                                                                    |                                                        |  |
| Wi-Fi                       | Criptografia                                   | Não disponível                                                                                                    | WEP de 64/128 bits, WPA/WPA2,<br>WPA-PSK/WPA2-PSK, WPS |  |
|                             | Configuração                                   | Não disponível                                                                                                    | Modo AP                                                |  |
|                             | Distância                                      | Não disponível                                                                                                    | Interior: ≤ 50 m<br>Exterior: ≤ 100 m                  |  |
|                             | Interruptor de violação                        | 1 tampa frontal à prova de violação                                                                                                    |                                                        |  |
|                             | Interface de rede                              | 1 interface Ethernet RJ45 10/100                                                                                                    |                                                        |  |
|                             | Interface de telefone                          | 1 interface de expansão PSTN                                                                                                    |                                                        |  |
| Interfaces e<br>componentes | Terminal RS-485                                | 1, expandido para até 20 entradas/saidas (com módulo RS-485) e expansivel para<br>9 teclados com fio (DS-PHA20)<br>1, expandido para até 64 entradas/saidas (com módulo RS-485) e expansivel para<br>9 teclados com fio (DS-PHA64) |                                                        |  |
|                             | Interface de<br>alimentacão de sirene          | 1 de 12 V                                                                                                    |                                                        |  |
|                             | Interface de bateria                           | Bateria de armazenamento (modelo -M)                                                                                                    |                                                        |  |
| Usuário                     | Usuário                                        | Instalador: 1<br>Administrador: 1<br>Fabricante: 1<br>Operador: 13 (DS-PHA20), 45 (DS-PHA64)                                                                                                    |                                                        |  |
|                             | Identificador                                  | 12                                                                                                    |                                                        |  |
| Outros                      | Temperatura de operação                        | -10 °C a 55 °C (-4 °F a 122 °F)                                                                                                    |                                                        |  |
|                             | Umidade de operação                            | 10% a 90% (sem condensação)                                                                                                    |                                                        |  |
|                             | Dimensões (L × A × P)                          | Caixa de metal: 351,4 mm (13,8") × 261,4 mm (10,3") × 93,3 mm (3,7")                                                                                                    |                                                        |  |

## ITALIANO

## Riferimento schemi

## 1 Cablaggio e installazione

- Sbloccare il coperchio anteriore con la chiave in dotazione, quindi aprire l'involucro del pannello di controllo. Fissare l'involucro del pannello di controllo nella posizione desiderata con le quattro viti in dotazione. Fissare il modulo della scheda SIM (venduto separatamente) con quattro bulloni in plastica.
- Installare il modulo telefonico (venduto separatamente) con due bulloni in plastica.
- Collegare i cavi.
- Cablaggio dell'antenna (antenna Wi-Fi e 3G/4G/GPRS) Collegare il pin della base al terminale sulla scheda o sul modulo
   Ruotare e fissare l'antenna sulla base.

Cablaggio RS-485: Tastierino, ricevitore, ecc. wireless

- Cablaggio della rete

1 Cablaggio ingresso allarme a. Rilevatore NC

c. Zona non occupata

d. Anti-manomissione

2 Cablaggio uscita di allarme

4 Cablaggio modulo telefonico

2 Impostazione

Accedere al client web

Cablaggio dell'alimentatore

Impostazione tramite client web

Aggiungere una telecamera per la zona

da abbinare alla zona.

Impostazione tramite APP

Configurazione video push

Specifiche

Modello

atore wireles

, nto programmato otifica SMS on modulo 3G/4G/GPRS)

olicazione

torollo

Rete cablata

ittografia

Configurazione

anza

faccia e

Rete cellulare (con modulo 3G/4G/GPRS)

ccia di rete

e RS-485

nperatura di funzio

Umidità di funzionamento

nsioni (L × A × P)

e varia a seconda del modello del dispositivo

Impostazione con il software client iVMS-4200

b. Rilevatore NA

Cablaggio ingresso allarme/uscita allarme/RS-485/alimentazione elettrica Spegnere il pannello di controllo prima di collegare e scollegare accessori e periferiche

Chiudere l'involucro del pannello di controllo. Bloccare il coperchio anteriore con la chiave in dotazione

Indirizzo IP predefinito quando si utilizza il browser per dispositivi mobili in modalità AP: 192.168.8.1. Il dispositivo deve essere in modalità AP.

Jacee essere in modanta Ar. Indirizzo IP predefinito quando il cavo di rete viene collegato direttamente al computer: 192.0.0.64 Inserire l'indirizzo IP del dispositivo nella barra degli indirizzi del browser web. Creare una password per attivare il dispositivo e accedere al client web.

Fare clic su Sistema-Telecamera di rete per aggiungere telecamere al pannello di controllo.
 Accedere alla pagina "Gestione dispositivo", selezionare una zona, quindi selezionare una telecamera

Accedere all'App Store e inserire Hik-Connect. Accedere all'app con l'account Hik-Connect. Toccare Aggiungi dispositivo. Effettuare la scansione del codice QR situato sul pannello posteriore del dispositivo (sull'etichetta).

dispositivo (sull'etichetta). Toccare Connetti alla rete. Selezionare Connessione wireless (AP) come modalità di connessione. Spostare il selettore di modalità AP/STA in posizione AP e toccare Conferma. Toccare Connetti a Wi-Fi sulla finestra di richiesta a comparsa. Selezionare una rete Wi-Fi stabile e connettersi ad essa, poi fare clic su Avanti. Creare una password per attivare il dispositivo. Spostare il selettore di modalità AP/STA in posizione STA. Iota: In caso di aggiunta del dispositivo tambite inserimento del numero di serie (SN), occorre immettere il codic erifica (disponibile sull'etichetta del dispositivo applicata al pannello posteriore) prima dell'attivazione.

Scaricare e installare il software client IVMS-4200.
 Nota: Scaricare i ostuvare client dal sito web ufficiale: www.hikvison.com.
 Accedere alla pagina di Gestione dei dispositivi, selezionare il dispositivo dall'elenco di dispositivi online, fare clic su Modifica impostazioni di rete, inserire il numero di porta 80 e fare clic su Aggiungi al client.
 Nota: Il dispositivo deve essere attivato per il primo utilizzo.

llo sicurezza ibrido con

DS-PHA DS-PHA

no a 16/56

tervallo oper

ite su scheda e 18 uscite cabl

oorta fino a 8 numeri telefonici mobili

API: supporta client software e client Web loud P2P: supporta il protocollo privato clo COB ABC accessibile (CID/SIA)

otifiche push di report a ARC e cloud

N/D

N/D

N/D

N/D

N/D

rfaccia Ethernet RJ45 10!

esteso fino 20 ingressi/uscite (con m tensibili (DS-PHA20) esteso fino 64 ingressi/uscite (con m tensibili (DS-PHA64)

ratore: 13 (DS-PHA20), 45 (DS-PHA6

Involucro in metallo: 351,4 mm × 261,4 mm × 93,3 mm

nterfaccia espansore PSTN

12 V

nento da -10 °C a 55 °C

allatore: 1 ninistratore: 1

da 10% a 90% (senza conde

Nota: la sirena wireless a 868 Mhz può essere registrata nel pannello di controllo ibrido tramite il ricevitore wireless

S-4200 (software)

ne su scheda e 56 zone cablate/wireless espandibili (DS-PHA64

cite su scheda e 60 uscite cablate/wireless espandibili (DS-PHA64

-PHA20

no a 8

imento del numero di serie (SN), occorre immettere il codice di

DS-PHA20-W2M DS-PHA64-W4M

2 (DS-PHA2

WEP 64/128 bit, WPA/WPA2, WPA-PSK/WPA2-PSK, WPS

Modalità AP Interno: ≤ 50 r

Esterni: ≤ 100 i

odulo RS-485) e 9 tasti

n modulo RS-485) e 9 tastierini cablat

da abbinare alla zona. È anche possibile abbinare una telecamera alla zona tramite app; per ulteriori dettagli, consultare il manuale d'uso del pannello di controllo sicurezza .

È possibile visualizzare i video di allarme tramite APP ed e-mail. Per i dettagli delle impostazioni, consultare il manuale d'uso del pannello di controllo.

ESPAÑOL

## Referencias del diagrama

## 1 Cableado e instalación

- Desbloquee la tapa delantera con la llave suministrada y abra la caja del panel de control. Fije la caja del panel de control en el lugar necesario con los cuatro tornillos suministrados.
- Fije el módulo de la tarieta SIM (vendido por separado) con cuatro tornillos de plástico.
- Instale el módulo del teléfono (vendido por separado) con dos to nillos de plástico
- . Conecte los cables.
- Cableado de la antena (antena wifi y 3G/4G/GPRS)
- Conecte el pin de la base al terminal en el tablero o en el módulo.
   Gire y fije la antena en la base.
- Cableado de red
- Entrada de alarma/salida de alarma/RS-485/cableado de alimentación
- Desconecte el panel de control antes de conectar y desconectar accesorios y periféricos (1) Cableado de entrada de alarma a. Detector NC
- b. Sin detector
- Zona desocupada
   Antimanipulación
- Cableado de salida de alarma
   Cableado RS-485: Receptor inalámbrico, teclado, etc.
- Cableado de la fuente de alimentación
- Cableado del módulo telefónico
- 6. Cierre la caja del panel de control. Cierre la tapa delantera con la llave suministrada.

## 2 Configuración

#### Configurar a través del cliente web

- Configurar a traves del ciferite web
   Inicie sesión en el cliente web
   Dirección IP predeterminada al utilizar el navegador móvil en modo de punto de acceso: 192.168.8.1. El dispositivo
   debe estar en modo de punto de acceso.
   Dirección IP predeterminada al conectar el cable de red directamente al ordenador: 192.0.0.64
   Introduzza la dirección IP del dispositivo en la barra de direcciones del navegador web. Cree una
   contraseña para activar el dispositivo e inicie sesión en el cliente web.
   Tordiner de more du cable de red directamente al ordenador: 192.0.0.64
- Añadir una cámara para la zona
- a función varía según el modelo de disnositivo
- a lancion varia segun el moleco de appositivo. Haga cilce en Cámara de red de sistema y podrá añadir cámaras al panel de control. Acceda a la página de administración de dispositivos, seleccione una zona y seleccione una cámara para vincularia a esa zona.
- También puede vincular una cámara a la zona a través de la aplicación. Consulte el Manual de usuario del panel de control de seguridad para más información

parte uno control estaportado para de video Configure las notificaciones de video Puede ver el video de alarma a través de la aplicación y el correo electrónico. Para ver los detalles de la configuración, consulte el Manual de usuario del panel de control de seguridad.

### Configurar a través de la aplicación

- Configurar a través de la aplicación
  Inicie sesión en la aplicación con la cuenta de Hik-Connect para buscar e instalar el diente móvil.
  Inicie sesión en la aplicación con la cuenta de Hik-Connect.
  Pulse Añadir dispositivo. Escanee el código QR del panel trasero (en la etiqueta).
  Pulse Anadri de Seleccione Conexión inalámbrica (PA) como modo de conexión.
  Sitúe el interruptor de modo «Punto de acceso/Estación de trabajo» en la posición de punto de acceso (PA) y pulse Confirmar.
  Pulse Conectar a una red mergente. Seleccione cuención en alámbrica (PA) como modo de conexión.
  Sitúe el interruptor de modo «Punto de acceso/Estación de trabajo» en la posición de punto de acceso (PA) y pulse confirmar.
  Cree una contraseña para activar el dispositivo.
  Sitúe el interruptor de modo «Punto de acceso/Estación de trabajo» en la posición de estación de trabajo.

# trabajo. Nota: debe introducir el código de verificación (situado en la etiqueta del dispositivo pegada en el panel trasero) antes de la activación si añade el dispositivo introduciendo el número de serie (SN).

#### Configurar a través del software de cliente iVMS-4200

- Descargue e instale el software de cliente iVMS-4200.
   Nota: obtenga el software de cliente en la página web oficial: www.
- Acceda a la página de administración de dispositivo, seleccione el dispositivo en la lista de dispositivos en línea, haga clic en Editar ajustes de red, cambie el puerto a 80 y haga clic en Añadir a cliente.

#### Nota: debe activar el dispositivo para su primer uso Especificaciones Panel de con trol de seguridad híbrido con caia metálic DS-PHA20-M DS-PHA64-M DS-PHA20-W2M DS-PHA64-W4M Modelo tor inalámbrico: Hasta 16/56 Hasta 8 rión de intervalo operativ (DS-PHA20) nas incorporadas y ampliable a 56 zonas con cable/inalámbricas (DS-PHA64 adas y ampliable a 18 salidas con cab da de ala da de alarma las incorporadas y ampliable a 60 salidas con cable/inalámbricas (DS-PI tificaciones SMS on módulo 3G/4G/GPRS) atible con hasta 8 números de teléfono móvil 2 (DS-PHA20 so a cámara de red N/D VMS-4200 (software de (cliente móvi HIK-Commerci (Linea mov.) ISAPI: compatible con el software de cliente y el cliente web Nube P2P: compatible con el protocolo de privacidad P2P DC09: accesible a CRA (CID/SIA) rolo ernet 10 M/100 M d por cable nóvil módulo 3G/4G/GPRS) mpatible con informes or mas (CRA) y a la nube 802.11b/g/n WEP de 64/128 bits, WPA/WPA2, WPA-PSK/WPA2-PSK, WPS N/D Modo de punto de acces Interior: ≤ 50 m onfiguració N/D ancia N/D Exterior: ≤ 100 m uptor an ntera an ión de red nterfaz Ethernet RJ45 10 M/100 № faz telefónica 1, interfaz de expansión PSTN erfaces y , ampliado a 20 entradas/salidas (con módulo RS-485) y ampliable a 9 teclados on cable (DS-PH420) , ampliado a 64 entradas/salidas (con módulo RS-485) y ampliable a 9 teclados on cable (DS-PH464) 1.12 V ador: 1 abricante: 1 Operador: 13 (DS-PHA20), 45 (DS-–10 °C a 55 °C (-4 °F a +122 °F nperatura de fu edad de funcionamiento 10 % a 90 % (sin condensación) nsiones (ancho × alto × largo) Caja metálica: 351,4 mm (13,8") × 261,4 mm (10,3") × 93,3 mm (3,7")

Nota: la sirena inalámbrica de 868 MHz se puede registrar en el panel de control híbrido a través del receptor

### РУССКИЙ

## Пояснения к рисункам

- 1 Проводка и установка
- Откройте переднюю крышку имеющимся в комплекте ключом и откройте корпус панели управления Закрепите корпус панели управления в нужном месте четырымя винтами, которые имеются в комплекте. закрепите модуль SIM-карти (продеятся отдельно) четырымя пластиковыми болтами.
- Установите телефонный модуль (продается отдельно) и закрепите его двумя пластиковыми болтами . Проложите кабели.
- Проводка антенны (антенна Wi-Fi и 3G/4G/GPRS)
- Присоедините контакт на основании к клемме на плате или модуле.
   Поверните антенну и зафиксируйте ее на основании.
- 2 Сетевая проводка
- Проводка входа сигнала тревоги/выхода сигнала тревоги/RS-485/питания
- Прежде чем полключать и отключать вспомогательное и периферийное оборудование отключите питание панели управления
- 1 Проводка входа сигнала тревоги
- . Нормально замкнутый детектор b. Нормально разомкнутый детектор
- с. Свободное место
- d. Защита от взлома
- Проводка выхода сигнала тревоги
   Проводка RS-485: беспроводной приемник, клавиатура и т. д.
- Проводка питания
- Проводка телефонного модуля
- Закройте корпус панели управления. Закройте переднюю крышку имеющимся в комплекте ключом.

#### 2 Настройка

#### Настройка через веб-клиент

- Войдите в веб-клиент
- IP-адрес по умолчанию при ис нии мобильного браузера в режиме точки доступа: 192.168.8.1. йство должно находиться в режиме точки доступа (АР).
- Р-адес по имолнанию при подключении сетевого кабеля к компьютеру напрямую: 192.0.0.64.
   Введите IP-адрес устройства в строке поиска веб-браузера. Создайте пароль для активации устройства и входа в веб-клиент.

#### Добавление камеры к зоне

- Доованение камерия и золе Функция зависног от модели устройства.

   Нажимите «Система Сетевая камера». Теперь можно добавить камеры к панели управления.
   Откройте коно «Управление устройством», выберите зону и выберите камеру, которую необходимо закрепить за зоной.
   Камеру можно закрепить за зоной.
   Камеру можно закрепить за зоной.
   Камери можно закрепить за зоной.
- Настройка ризh-видеоуведомлений Вы можете просматривать видеоуведомления через приложение и по электронной почте. Для получения подробной информации о параметрах настройки см. "Руководство пользователя к панели управления системой безопасности".

- Настройка через приложение
- Войдите в Арр Store, найдите мобильный клиент по запросу Hik-Connect и установите его.
   Войдите в приложение с использованием учетных данных Hik-Connect.
   Войдите в приложение с использованием учетных данных Hik-Connect.
   Нажмите «Добавить устройство». Отсизиимуйте QR-код устройства на задней панели (на этикетке).
   Нажмите «Подключиться к сети». В качестве режима подключения выберите «Беспроводное соелинение (AP)».
- Соединение (АР)».
   Переведите переключатель режима АР/STA в положение АР. затем нажмите «Подтвердить» 6. Нажмите «Подключиться к Wi-Fi» во всплывающем окне. Выберите точку Wi-Fi со стабильным соелинением и нажмите «Лалее».
- Создайте пароль для активации устройства

8. Переведите переключатель режимов AP/STA в положение STA. ние: если вы добавляете устройство путем ввода его серийног ора перел активацией необхолимо ный код (приведен на этикетке на задней панели устройства)

### Настройка с помощью клиентского ПО iVMS-4200

приметание. Илистиске программые осслесские волко или учи в а официализм со саках. 2. Откройте страницу «Управление устройствами», выберите устройство во вкладке «Список подключенных устройств», нажмите «Изменить параметры сети», укажите порт 80 и нажм подлого сытака, устанита, «Добавить вклиент». «Добавить в клиент». мечание: пои пеовом использовании устройства его необходимо активировать.

#### Технические данные

|                           | Гибридная панель управл                   | ения системой безопасности с                                                                                                    | металлическим корпусом                        |  |
|---------------------------|-------------------------------------------|----------------------------------------------------------------------------------------------------|-----------------------------------------------|--|
| Модель                    |                                           | DS-PHA20-M<br>DS-PHA64-M                                                                                                    | DS-PHA20-W2M<br>DS-PHA64-W4M                  |  |
| Подключение<br>устройства | Беспроводной детектор                     | До 16/56                                                                                                    |                                               |  |
|                           | Беспроводной выходной                     | До 8                                                                                                    |                                               |  |
|                           | Сирена                                    | 1 проводная сирена (соединение на плате)<br>2 беспроводные сирены                                                                                                    |                                               |  |
|                           | Брелок                                    | 8, действующий рабочий интервал: 3 с                                                                                                    |                                               |  |
| Вход<br>сигнализации      | Раздел                                    | 4 (DS-PHA20)<br>8 (DS-PHA64)                                                                                                    |                                               |  |
|                           | Зона                                      | 4 зоны на плате и возможность расширения до 16 проводных/беспроводных<br>зон (DS-PHA20),<br>или<br>8 зон на плате и возможность расширения до 56 проводных/беспроводных<br>зон (IS-PHA64)                                                    |                                               |  |
| Выход<br>сигнализации     | Выход сигнализации                        |                                                                                                    |                                               |  |
|                           | Постановка/снятие с                       | беспроводных выходов (DS-PHA64),                                                                                                    |                                               |  |
|                           | охраны по графику                         | Поддерживается                                                                                                    |                                               |  |
| Функция                   | SMS-уведомление<br>(с модулем 3G/4G/GPRS) | Поддерживает до 8 номеров мобильного телефона                                                                                                    |                                               |  |
|                           | Доступ к сетевой камере                   | н/д                                                                                                    | 2 (DS-PHA20)<br>4 (DS-PHA64)                  |  |
|                           | Применение                                | iVMS-4200 (клиентское ПО)<br>Hik-Connect (мобильный клиент)                                                                                                    |                                               |  |
| Приложение и протокол     | Протокол                                  | ISAPI: поддерживает клиентское программное обеспечение и веб-клиент<br>Cloud P2P: поддерживает протокол конфиденциальности Cloud P2P<br>DC09: доступ ARC (CID/SIA)                                                                           |                                               |  |
|                           | Проводная сеть                            | 10M/100M Ethernet                                                                                                    |                                               |  |
| Сеть                      | Сотовая сеть<br>(с модулем 3G/4G/GPRS)    | Поддерживает push-уведомления об отчетах в ARC и облаке                                                                                                    |                                               |  |
|                           | Стандарт                                  | н/д                                                                                                    | 802.11b/g/n                                   |  |
| Wi-Fi                     | Шифрование                                | н/д                                                                                                    | WPA-PSK/WPA2-PSK, WPS                         |  |
|                           | Конфигурация                              | н/д                                                                                                    | Режим АР                                      |  |
|                           | Расстояние                                | н/д                                                                                                    | В помещении: ≤ 50 м<br>Вне помещения: ≤ 100 м |  |
|                           | Датчик взлома                             | 1, передняя взломоустойчивая крышка                                                                                                    |                                               |  |
|                           | Сетевой интерфейс                         | 1, интерфейс RJ45 10M/100M Ethernet                                                                                                    |                                               |  |
| Интерфейс и<br>компонент  | Интерфейс телефона                        | 1, интерфейс расширителя PSTN                                                                                                    |                                               |  |
|                           | Соединитель RS-485                        | <ol> <li>расширение до 20 вводов/выводов (с модулем RS-485), 9 дополнительных<br/>проводных клавиатур (DS-PHA20)</li> <li>расширение до 64 вводов/выводов (с модулем RS-485), 9 дополнительных<br/>проводных клавиатур (DS-PHA64)</li> </ol> |                                               |  |
|                           | Интерфейс питания сирены                  | 1, 12 B                                                                                                    |                                               |  |
|                           | Интерфейс аккумулятора                    | Аккумулятор для хранения (модель -М)                                                                                                    |                                               |  |
| Пользователь              | Пользователь                              | Установщик: 1<br>Администратор: 1<br>Производитель: 1<br>Оператор: 13 (DS-PHA20), 45 (DS-PHA64)                                                                                                    |                                               |  |
|                           | Метка                                     | 12                                                                                                    |                                               |  |
|                           | Рабочая температура                       | от -10 °C до 55 °C                                                                                                    |                                               |  |
| Другое                    | Влажность в рабочем режиме                | от 10% до 90% (без образования конденсата)                                                                                                    |                                               |  |
|                           | Размеры (Ш × В × Г)                       | Металлический корпус: 351,4 мм × 261,4 мм × 93,3 мм                                                                                                    |                                               |  |

мечание: беспроводная сирена на 868 МГц может быть подключена к гибридной панели управления по

## DEUTSCH

#### Schaubilder

## 1 Verkabelung und Installation

- Schließen Sie die Tur mit dem mitgelieferten Schlüssel auf und öffnen Sie das Gehäuse der Alarmzentrale. Befestigen Sie das Gehäuse mit den vier mitgelieferten Schrauben an der gewünschten Stelle. Befestigen Sie das SIM-Kartenmodul (separate rehältlich) mit vier Kunststofschrauben.
- Montieren Sie das Telefonmodul (separat erhältlich) mit zwei Kunststoffschraube
- Verdrahten Sie die Kabel.
- Antennenverkabelung (WLAN- und 3G/4G/GPRS-Antenne)
- Schließen Sie den Stift des Sockels an der Klemme auf der Platine oder dem Modul an.
   Drehen und fixieren Sie die Antenne auf dem Sockel.
- Netzwerkverkabelung
- 3 Alarmeingang/Alarmausgang/RS-485/Netzteilverdrahtung Schalten Sie die Alarmzentrale aus, bevor Sie Zubehör und Perinheriegeräte anschließen und trennen
- Verkabelung der Alarmeingänge a. NC Melder b. NO Melder
- c. Nicht belegte Linie
- d. Sabotagesicherung
- Verkabelung des Alarmausgangs
   RS-485-Verkabelung: Funk-Empfänger, Tastatur usw.
- Verkabelung der Stromversorgung
- Verkabelung des Telefonmoduls Schließen Sie das Gehäuse der Alarmzentrale. Schließen Sie die Tür mit dem mitgelieferten Schlüssel ab.

## 2 Einrichtung

#### Einrichten über Webclient

- Melden Sie sich am Webclient an
- Standardmäßige IP-Adresse bei Verwendung eines Mobil-Browsers im AP-Modus: 192.168.8.1. Das Gerät muss sich im
- Modus befinder
- Standardmäßige IP-Adresse bei direktem Anschluss des Netzwerkkabels am Computer: 192.0.0.64 Geben Sie die IP-Adresse des Geräts in die Adressleiste des Webbrowsers ein. Erstellen Sie ein Passwort, um das Gerät zu aktivieren, und melden Sie sich am Webclient an.

- um das Gerät zu aktivieren, und melden Sie sich am Webclient an. Hinzufügen einer Kamera für die Linie Die Funktion variiert je nach Gerätetyp. 1. Kilcken Sie auf Systemnetzwerkkamera, um der Alarmzentrale Kameras hinzuzufügen. 2. Rufen Sie die Seite, Geräteverwaltung" auf und wählen Sie eine Kamera, die mit der Linie verknüpft werden soll. Sie können eine Kamera auch über die App mit der Linie verknüpfen, siehe Benutzerhandbuch der Alarmzentrale für weitere Informationen.
- Valentizentuize fui weitze informationien. Video-Push konfigurieren Sie können das Alarmaufnahmevideo in der App und per E-Mail anzeigen. Detaillierte Einstellungen finden Sie im Benutzerhandbuch der Alarmzentrale.
- Einrichtung über die App
- Melden Sie sich im App Store an und geben Sie Hik-Connect ein, um den mobilen Client zu suchen und zu installieren
- zu installieren. 2. Melden Sie sich in der App mit Hik-Connect-Konto an. 3. Tippen Sie auf "Gerät hinzufügen". Scannen Sie den QR-Code auf der Rückseite des Geräts (auf dem Etikett). 4. Tippen Sie auf "Mit einem Netzwerk verbinden". Wählen Sie als Verbindungsmodus "Drahtlose
- Verbindung (AP)". Schieben Sie den AP/STA-Modusumschalter in die AP-Position und tippen Sie auf Bestätiger
- souriereen sie een Avys1A-Modusumschalter in die AP-Position und tippen Sie auf Bestätigen.
   Tippen Sie im Popup-Fenster auf "Mit WLAN verbinden". Wählen Sie ein stabiles WLAN aus und verbinden Sie sich mit diesem, klicken Sie auf "Weiter".
   Erstellen Sie ein Passwort, um das Gerät zu aktivieren.
   Schieben Sie den AP/STA-Modusschalter in die Stellung "STA".
   Hinweis: Sie müssen den Verfügerungscode (siehe Etikett auf der Rückseite des Geräts) vor der Aktivierung eingeben, wenn Sie das Gerät durch Eingabe der Geräteseriennummer (SN) hinzufügen.

## Einrichtung über die iVMS-4200 Client Software

- Laden Sie die IVMS-4200 Client-Software herunter und installieren Sie sie.
   Hinweis: Die Client-Software ehralten Sie über die offizielle Website: www.hikvsion.com.
   Gehen Sie auf die Seite "Geräteverwaltung", wählen Sie das Gerät in der Online-Geräteliste aus, klicken
   Sie auf "Netzwerkeinstellungen bearbeiten", ändern Sie den Port auf 80 und klicken Sie auf "Zum Client

hinzufügen" Hinweis: Sie müssen das Gerät für die erste Nutzung aktivieren.

## Technische Daten

|                                 | Hy                                             | brid-Alarmzentrale im Metallgehä                                                                                                    | use                                                |  |  |
|---------------------------------|------------------------------------------------|----------------------------------------------------------------------------------------------------|----------------------------------------------------|--|--|
| Modell                          |                                                | DS-PHA20-M<br>DS-PHA64-M                                                                                                    | DS-PHA20-W2M<br>DS-PHA64-W4M                       |  |  |
| Gerätean-<br>schluss            | Funk-Melder                                    | Bis zu 16/56                                                                                                    |                                                    |  |  |
|                                 | Funk-Ausgangserweiterung                       | Bis zu 8                                                                                                    |                                                    |  |  |
|                                 | Sirene                                         | 1 kabelgebundene Sirene (Anschluss auf der Platine)<br>2 Funk-Sirenen                                                                                                    |                                                    |  |  |
|                                 | Fernbedienung                                  | 8, gültiges Betriebsintervall: 3 s                                                                                                    |                                                    |  |  |
|                                 | Bereich                                        | 4 (DS-PHA20)<br>8 (DS-PHA64)                                                                                                    |                                                    |  |  |
| Alarmeingang                    | Linie                                          | 4 Linien auf der Platine und auf 16 kabelgebundene/Funk-Linien erweiterbar (DS-PHA20)<br>oder<br>8 Linien auf der Platine, und auf 56 kabelgebundene/Funk-Linien erweiterbar (DS-PHA64)                                              |                                                    |  |  |
| Alarmausgang                    | Alarmausgang                                   | 2 Ausgänge auf der Platine und auf 18 kabelgebundene/Funk-Ausgänge<br>erweiterbar (DS-PHA20),<br>oder<br>4 Ausgänge auf der Platine und auf 60 kabelgebundene/Funk-Ausgänge<br>erweiterbar (DS-PHA64)                                |                                                    |  |  |
|                                 | Geplante Scharf-/<br>Unscharfschaltung         | Unterstützt                                                                                                    |                                                    |  |  |
| Funktion                        | SMS-Benachrichtigung<br>(mit 3G/4G/GPRS-Modul) | Unterstützt bis zu 8 Handynummern                                                                                                    |                                                    |  |  |
|                                 | Zugriff auf Netzwerkkamera                     | Entfällt                                                                                                    | 2 (DS-PHA20)<br>4 (DS-PHA64)                       |  |  |
| Anwendung &<br>Protokoll        | Anwendung                                      | iVMS-4200 (Client-Software)<br>Hik-Connect (Mobile-Client)                                                                                                    |                                                    |  |  |
|                                 | Protokoli                                      | ISAPI: Unterstützt Client-Software und Web-Client<br>Cloud P2P: Unterstützt Cloud P2P Datenschutzprotokoll<br>DC09: ARC-zugreifbar (CID/SIA)                                                                                         |                                                    |  |  |
|                                 | Kabelgebundenes Netzwerk                       | 10M/100M Ethernet                                                                                                    |                                                    |  |  |
| Netzwerk                        | Mobilfunknetz<br>(mit 3G/4G/GPRS-Modul)        | Unterstützt Bericht als Push-Benachrichtigung an ARC & Cloud                                                                                                    |                                                    |  |  |
|                                 | Standard                                       | Entfällt                                                                                                    | 802.11b/g/n                                        |  |  |
| WIAN                            | Verschlüsselung                                | Entfällt                                                                                                    | 64/128-bit WEP, WPA/WPA2,<br>WPA-PSK/WPA2-PSK, WPS |  |  |
|                                 | Konfiguration                                  | Entfällt                                                                                                    | AP-Modus                                           |  |  |
|                                 | Entfernung                                     | Entfällt                                                                                                    | Im Gebäude: ≤ 50 m<br>Im Freien: ≤ 100 m           |  |  |
|                                 | SABOTAGE-Schalter                              | 1, Tür sabotagegesichert                                                                                                    |                                                    |  |  |
|                                 | Netzwerkanschluss                              | 1, RJ45 10M/100M Ethernet-Port                                                                                                    |                                                    |  |  |
| Schnittstalla= 9                | Telefonanschluss                               | 1, PSTN-Erweiterungsanschluss                                                                                                    |                                                    |  |  |
| Schnittstellen &<br>Komponenten | RS-485-Terminall                               | 1, erweiterbar bis zu 20 Eingängen/Ausgängen (mit RS-485-Modul) und<br>9 kabelgebundenen Bedienteilen (DS-PHA20)<br>1, erweiterbar bis zu 64 Eingängen/Ausgängen (mit RS-485-Modul) und<br>9 kabelgebundenen Bedienteilen (DS-PHA64) |                                                    |  |  |
|                                 | Stromanschluss Sirene                          | 1, 12 V                                                                                                    |                                                    |  |  |
|                                 | Akkuanschluss                                  | Akku (Modell -M)                                                                                                    |                                                    |  |  |
| Benutzer                        | Benutzer                                       | Errichter: 1<br>Administrator: 1<br>Hersteller: 1<br>Bediener: 13 (DS-PHA20), 45 (DS-PHA64)                                                                                                    |                                                    |  |  |
|                                 | Markierung                                     | 12                                                                                                    | 12                                                 |  |  |
| Sonstiges                       | Betriebstemperatur                             | -10 °C bis +55 °C                                                                                                    | -10 °C bis +55 °C                                  |  |  |
|                                 | Betriebsfeuchtigkeit                           | 10 % bis 90 % (keine Kondensierung)                                                                                                    |                                                    |  |  |
|                                 | Abmessungen (B x H x T)                        | Metalleehäuse: 351.4 mm x 261.4 mm x 93.3 mm                                                                                                    |                                                    |  |  |

Hinweis: Die 868-MHz-Funk-Sirene kann über den Funk-Empfänger, der sich auf der Adresse 9 befindet, an der trale registriert werde

## POLSKI

### Opis diagramu

## 1 Okablowanie i instalacja

- Odblokuj pokrywę przednią dostarczonym kluczem i otwórz obudowę centrali. Przymocuj obudowę centrali w odpowiednim miejscu czterema dostarczonym iwkrętami. Przymocuj moduł karty SIN (sprzedawany oddzielnie) czterema plastikowymi wkrętami.
- Przymocuj moduł telefoniczny (sprzedawany oddzielnie) d

Zamknij obudowę centrali. Zamknij pokrywę przednią dostarczonym kluczem.

Domyślny adres IP przy bezpośrednim podłączeniu kabla sieciowego do komputera: 192.0.0.6

zy wprowadzić kod weryfikacyjny (podany na etykiecie na tylnym panelu urządzenia

Konfiguracja przy użyciu aplikacji Web Client

- Wykonaj okablowanie.
- Okablowanie anteny (antena Wi-Fi i 3G/4G/GPRS) Podłącz wtyk cokołu do zacisku na płycie lub module
   Obróć i zamocuj antenę na cokole.
- Okablowanie sieciowe
- 3 Okablowanie wejść/wyjść alarmowych / RS-485 / zasilania Wyłącz zasilanie centrali przed podłączeniem i odłączeniem akcesoriów i wyposażenia zewnetrznego

Logowanie do aplikacji Web Client
 Domyślny adres IP podczas korzystania z przeglądarki na urządzeniu mobilnym w trybie punktu dostępu: 192.168.8.1.

Wprowadź adres IP urządzenia na pasku adresu przeglądarki internetowej. Utwórz hasło do aktywacji

urządzenia i zaloguj się do aplikacji Web Client. Dodawanie kamery dla strefy 1a funkcja jest zależna od modelu urządzenia. 1. Kliknij przycisk Kamera sieciowa systemu, aby dodać kamery do centrali alarmowej. 2. Wyświet Stromę, Zarządzanie urządzeniami", wybierz strefę i wybierz kamerę do powiązania ze strefą. Kamerę można również powiązać ze strefą przy użyciu aplikacji. Aby uzyskać więcej informacji, skorzystaj z podręcznik aużytkownika centrali alarmowej. Konfigurowanie wideo w trybie push Wideo slatmowe można wyświetlać przy użyciu aplikacji i wiadomości e-mail. Aby uzyskać więcej informacji na temat ustawień, skorzystaj z podręcznika użytkownika centrali alarmowej.

Naciśnij przycisk Dodaj urządzenie. Zeskanuj kod QR urządzenia na panelu tylnym (na etykiecie). Mecking przycisk Polącz z siecią. Wybierz tryb Połączenie bezprzewodowe (AP).
 Macking przycisk Połącz z siecią. Wybierz tryb Połączenie bezprzewodowe (AP).
 Ustaw przełącznik trybu AP/STA w położeniu AP i naciśnij przycisk Potwierdź.
 Macking przycisk Połącz z siecią Wi-Fi w oknie monitu. Wybierz stabilną sieć Wi-Fi i ustanów połączenie z

Konfiguracja przy użyciu oprogramowania klienckiego iVMS-4200 Normigur acja przy użycu uprugrafmowania Klienckiego iVMS-4200
 Naga: oprogramowanie klienckie iVMS-4200.
 Wwaga: oprogramowanie klienckie można pobrać z oficjalnej wtrym internetowej www.hikvision.com.
 Wyświeti stronę Zarządzanie urządzeniami, wybierz urządzenie na liście Urządzenia online, kliknij przycisk fdytuj ustawienia sieciowe, zmień port na 80 i kliknij przycisk Dodaj do klienta.
 Wwaga: przed pierwszym użyciem urządzenia należy je aktywować.

DS-PHA20-M DS-PHA64-M

vmalnie 16/56

malnie 8 oyreny bezprzewodowe prawidłowy czas pracy: 3 DS-PHA20)

strefy wbudov zbudowy (DSb stref wbudowanych i 56 stref p ozbudowy (DS-PHA64) vyjścia wbudowane i zbudowy (DS-PHA20) ścia whudowane owy (DS-PH

ga maksymalnie 8 nu

MS-4200 (oprogramowanie kliend k-Connect (aplikacja Mobile Client API: obsługa oprogramowania klie oud P2P: obsługa protokołu ochro OD: dostęp do stacji monitorowan hernet 10/100 Mb/s

Nie dot.

Nie dot.

Nie dot. Nie dot.

Nie dot.

ateria akumulatorowa (model -M lucent: 1 rator: 13 (DS-PHA20), 45 (DS-PHA64)

12 V

0d –10°C do +55°C

10% – 90% (bez konde

pokrywa przednia z zabezpieczeniem antysabotażowyr ze RJ45 Ethernet 10/100 Mb/ złącze ekspandera PSTN

alowa obudowa: 351,4 mm × 261,4 mm × 93,3 mm

ożna zarejestrować w hybrydowej centrali alar

ny do 20 wejść/wyjść (z modułem RS-485) i 9 p. z możliwością rozszerzenia (DS-PHA20) ny do 64 wejść/wyjść (z modułem RS-485) i 9 p. z możliwościa rozszerzenia (DS-PHA664)

owy, panel sterowania itp.

etowej App Store i wyszukaj Hik-Connect, aby pobrać i zainstalować

meru seryjnego (SN) urządzenia, przed aktywacją

DS-PHA20-W2N

nów komórkowycł

ony prywatnu enia (CID/SIA)

2 (DS-PHA20 4 (DS-PHA64

aplikacji Web Client tności P2P w chmurze

802.11b/g/n 64/128-bitowe WEP, WPA/WF WPA-PSK/WPA2-PSK, WPS

Poza budynkami: ≤ 100

owei przy użyciu odbio

- Okablowanie wejść alarmowych a. Detektor rozwierny (NC)
- b. Detektor zwierny (NO)

Okablowanie zasilania

2 Konfiguracja

Zaloguj się do v

Specyfikacje

Mode

tycja

Zaplanowane uzbrajanie/rozb wiadamianie SMS modułem 3G/4G/G

karia

plikacja i rotokół

erfejs i adniki

en do kamerv

modułem 3G/4G

Konfiguracja dloełnść

isk RS-485 Interfejs zasilania syrenv

Wilgotność (użytk

Jwaga: syrenę bezprzewodową 868 MHz m

ween nod adresem

Ekspander wviść

4 Okablowanie modułu telefonicznego

adzenie musi być przełączone do trybu AP

urządzenia i zaloguj się do aplikacji Web Client

Konfiguracja przy użyciu aplikacji

tą siecią, a następnie kliknij przycisk Dalej.

Jwaga: jeżeli urządzenie jest dodawane przez wp

Utwórz hasło do aktywacji urządzenia.
 Ustaw przełącznik trybu AP/STA w położeniu STA.

aplikację Mobile Client. Zaloguj się do aplikacji przy użyciu konta Hik-Connect.

c. Strefa niezajeta

d. Zabeznieczenie antysabotażowe

2 Okablowanie wyjść alarmowych
 3 Okablowanie RS-485: Odbiornik bezp